## TUTORIAL DE REINSCRIPCIÓN AL AÑO ACADÉMICO

Para proceder a la reinscripción al año académico, primero accedemos al sitio web del sistema SIU-Guaraní por medio de la siguiente dirección:

http://guarani.fhaycs-uader.edu.ar/guarani

Ingresando allí accederemos a la página que se muestra en la siguiente imagen.

| SIU Sucraní<br>Sistema de Gestión Académica                  |                                                                                                    |
|--------------------------------------------------------------|----------------------------------------------------------------------------------------------------|
| Acceso Fechas de examen                                      |                                                                                                    |
| Ingresá tus datos<br>Usuario<br>Clave                        | SIU Guaraní<br>Algunas de las cosas que podés hacer con este sistema son:<br>• Inscribirte a materias y exámenes.<br>• Consultar el plan de tu carrera.<br>• Consultar tu historia académica.<br>• Actualizar tus datos personales.<br>• Recibir alertas sobre períodos de inscripción o vencimiento de exámenes finales. |
| Ingresar<br>¿Olvidaste tu contraseña o sos un usuarlo nuevo? |                                                                                                    |

**PASO N°1:** En esta primera ventana debemos ingresar a nuestra sesión por medio de un **usuario** y **clave** y presionando el botón **Ingresar**.

Al iniciar la sesión, nos aparecerá una pantalla como se muestra a continuación.

|                                                                                                    | Académica                                                                                        |            |                           | Carrera: LICEN                      | CIATU         | RA E | N P  | SICC | DLO |  |
|----------------------------------------------------------------------------------------------------|--------------------------------------------------------------------------------------------------|------------|---------------------------|-------------------------------------|---------------|------|------|------|-----|--|
| Inscripción Materias                                                                                       | Inscripción Exámenes                                                                             | Reportes 🔻 | Trámites 💌                |                                     |               |      |      |      |     |  |
| Bienvenido                                                                                                 |                                                                                                  |            | Mis datos personales      |                                     |               |      |      |      |     |  |
| Jienvenido                                                                                                 |                                                                                                  |            |                           |                                     |               |      |      |      |     |  |
| Deriedes lestive                                                                                           |                                                                                                  | C End      | Solicitud de certificados |                                     |               |      |      |      |     |  |
| Periodos lectivos                                                                                          |                                                                                                  |            | Reinscripción             | Inscri                              | Inscripciones |      |      |      |     |  |
| 1° cuatrimestre                                                                                            |                                                                                                  |            | Orientación               | Cuatr                               | Custrimostro  |      |      |      |     |  |
| <ul> <li>Fecha de inicio</li> <li>Fecha de finali</li> <li>Fecha de inicio</li> </ul>                      | n: 30/03/2015<br>zación: 10/07/2015<br>o de inscripción: 20/03/2015                              |            |                           | Enero                               | Abril         | na m | i ju | vi   | så  |  |
| • Fecha de finali                                                                                          | zación de la inscripción:                                                                        |            |                           | 0 - 8 hs                            |               |      |      |      |     |  |
| 10/07/2015                                                                                                 |                                                                                                  |            |                           | 8 - 16 hs                           |               |      |      |      |     |  |
|                                                                                                    |                                                                                                  |            |                           | 16 - 24 hs                          |               |      |      |      |     |  |
|                                                                                                    |                                                                                                  |            |                           |                                     |               |      |      |      |     |  |
| nual                                                                                                    |                                                                                                  |            |                           | Mavo -                              | Agos          | 10   |      |      |     |  |
| • Tipo: Anual                                                                                              |                                                                                                  |            |                           |                                     |               |      |      |      |     |  |
| • Tipo: Anual<br>• Fecha de inicio                                                                         | : 30/03/2015                                                                                     |            |                           |                                     | lu r          | na m | i ju | vi   | så  |  |
| o Tipo: Anual<br>O Fecha de Inicio<br>O Fecha de finali                                                    | : 30/03/2015<br>zación: 13/11/2015                                                               |            |                           | 0 - 8 hs                            | lu r          | na m | i ju | vi   | så  |  |
| nual<br>• Tipo: Anual<br>• Fecha de Inicio<br>• Fecha de finali<br>• Fecha de Inicio                       | 230/03/2015<br>2ación: 13/11/2015<br>2 de inscripción: 20/03/2015                                |            |                           | 0 - 8 hs<br>8 - 16 hs               | lu r          | na m | i ju | vi   | s&  |  |
| Anual<br>O Tipo: Anual<br>O Fecha de Inicio<br>O Fecha de finali<br>O Fecha de Inicio<br>O Fecha de finali | 2: 30/03/2015<br>zación: 13/11/2015<br>) de inscripción: 20/03/2015<br>zación de la inscripción: |            |                           | 0 - 8 hs<br>8 - 16 hs<br>16 - 24 hs | lu r          | na m | i ju | vi   | så  |  |

**PASO N°2:** En el menú principal ir a la opción **Trámites** y allí a la opción **Mis datos personales**.

**PASO N°3:** Como lo muestra la siguiente figura, debemos verificar y completar los datos faltantes en la sección que ingresamos de datos personales. Para ello debemos revisar todas las secciones que se encuentran en el menú izquierdo: **Datos princiaples, Financiamiento de estudios, Situación Laboral, Situación familiar, Estudios superiores, Tecnología, Deportes, Idiomas y Discapacidad.** 

| iscripcion Materias    | Inscripcior | 1 Examenes   | Reportes *          | Tramites •          |                   |                   |                  |          |
|------------------------|-------------|--------------|---------------------|---------------------|-------------------|-------------------|------------------|----------|
| is datos pe            | rsonale     | es           |                     |                     |                   |                   |                  |          |
| Datos principales      | 5           | Para poo     | ler reinscribirte d | lebes revisar todas | las solapas de tu | is datos personal | es Reinscribirse |          |
| Financiamiento de estu | dios 🔊      |              |                     |                     |                   |                   |                  |          |
| Situación laboral      | 5           | Datos p      | ersonales           |                     |                   |                   |                  | Guardado |
| Situación familiar     | 0           |              |                     |                     |                   |                   |                  |          |
| studios superiores     | 0           | Domicilio    |                     |                     |                   |                   |                  |          |
| ecnología              | 0           |              |                     |                     |                   |                   |                  |          |
| eportes                | 0           | NLS are      | Dies                | Dete                | Undered           |                   |                  |          |
| diomas                 | 0           | Num.         | Piso                | Dpto.               | Unidad            |                   |                  |          |
| Discapacidad           |             |              |                     |                     |                   |                   |                  |          |
|                        |             | Localidad    |                     |                     |                   |                   | Código P         | ostal    |
|                        |             |              |                     |                     |                   | Buscar Loca       | alidad           | Borrar   |
|                        |             | Teléfono d   | e línea agrega      | r código de área    |                   |                   |                  |          |
|                        |             | <b>T</b> 1// | - hallow            | Comp                | nőío              |                   |                  |          |
|                        |             | l eletono c  | elular              | Compa               | ania              |                   |                  |          |

**PASO Nº4:** Una vez completos todos los datos personales, vamos a la opción **Trámites** del menú superior y seleccionamos la opción **Reinscripción**. Allí nos aparecerá una ventana como la imagen que aparece a continuación, donde solamente debemos presionar el botón **Reinscribirse**.

| SIU GUGIGIÓ<br>Sistema de Gestión Académica                                                             |                      |            |            | ⊠ 0 | L<br>Carrera: PRC | FESORADO I | +<br>EDUCACIÓN INICIAL |  |
|----------------------------------------------------------------------------------------------------|----------------------|------------|------------|-----|-------------------|------------|------------------------|--|
| Inscripción Materias                                                                                    | Inscripción Exámenes | Reportes * | Trámites 🝷 |     |                   |            |                        |  |
| Reinscripción<br>Para realizar la reinscripción a tu carrera por favor presiona el botón "reinscribir". |                      |            |            |     |                   |            |                        |  |
|                                                                                                    |                      |            |            |     |                   |            | Reinscribirse          |  |

**PASO N°5:** Finalización de reinscripción. Si todos los pasos anteriores se ejecutaron con normalidad, podremos visualizar un mensaje con fondo verde advirtiendo que La reinscripción ha sido exitosa.

|                        |                      |            | einscripción ha sido exitosal |                |         |  |  |  |
|------------------------|----------------------|------------|-------------------------------|----------------|---------|--|--|--|
| SIU Sistema de Gestión | Académica            |            | Carrera: <b>PROFESO</b>       | RADO EDUCACIÓN | INICIAL |  |  |  |
| Inscripción Materias   | Inscripción Exámenes | Reportes * | Trámites 🔻                    |                |         |  |  |  |
| Poinceringión          |                      |            |                               |                |         |  |  |  |
|                        |                      |            |                               |                |         |  |  |  |
| Reinscripción          |                      |            |                               |                |         |  |  |  |
| Ya estás reinscripto a | tu carrera           |            |                               |                |         |  |  |  |